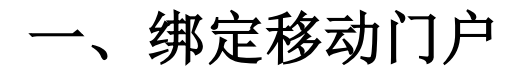

说明:已成功绑定移动门户的教职工可直接跳过此步骤

## 1. 系统入口

1) 使用微信扫描下方二维码,并关注企业号。

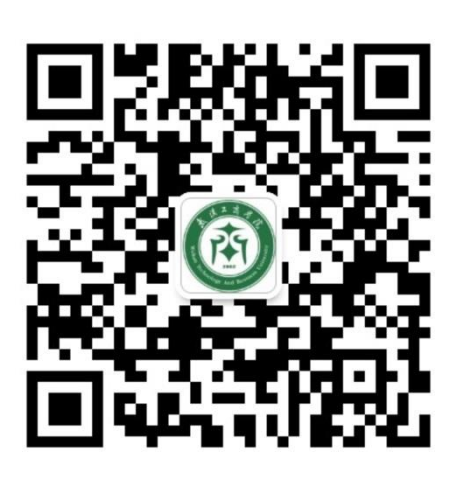

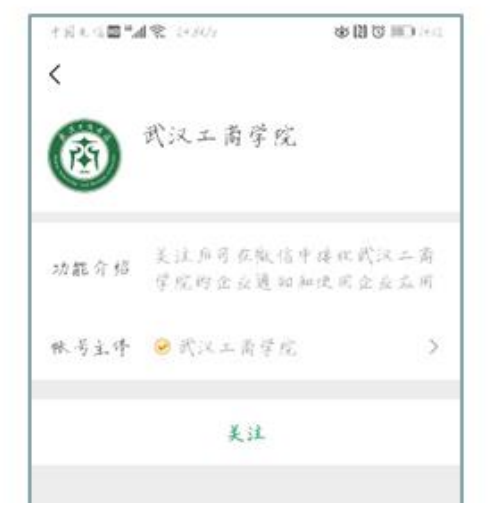

2) 使用手机号通过验证 (会收到短信验证码)

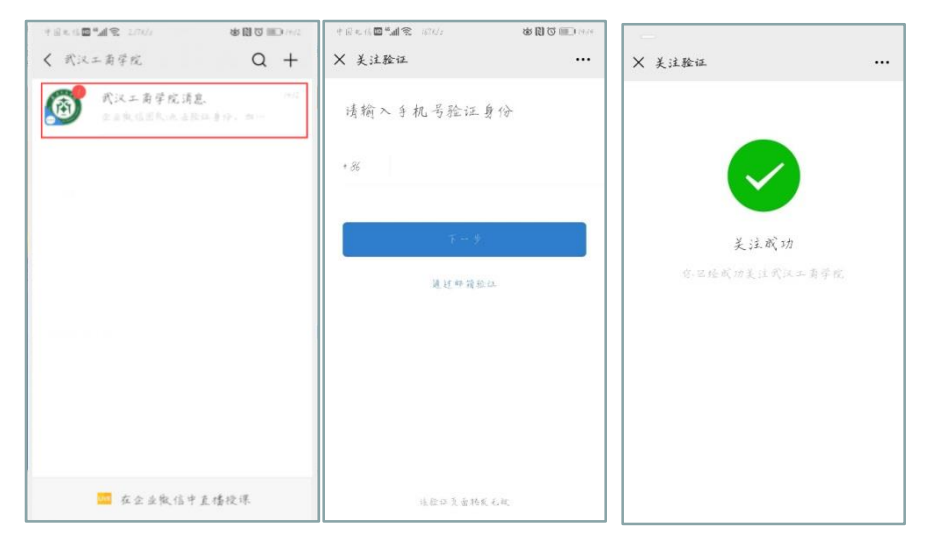

3) 退回到微信主页,从通讯录进入武汉工商学院企业号,选择移动门户应用,如下图

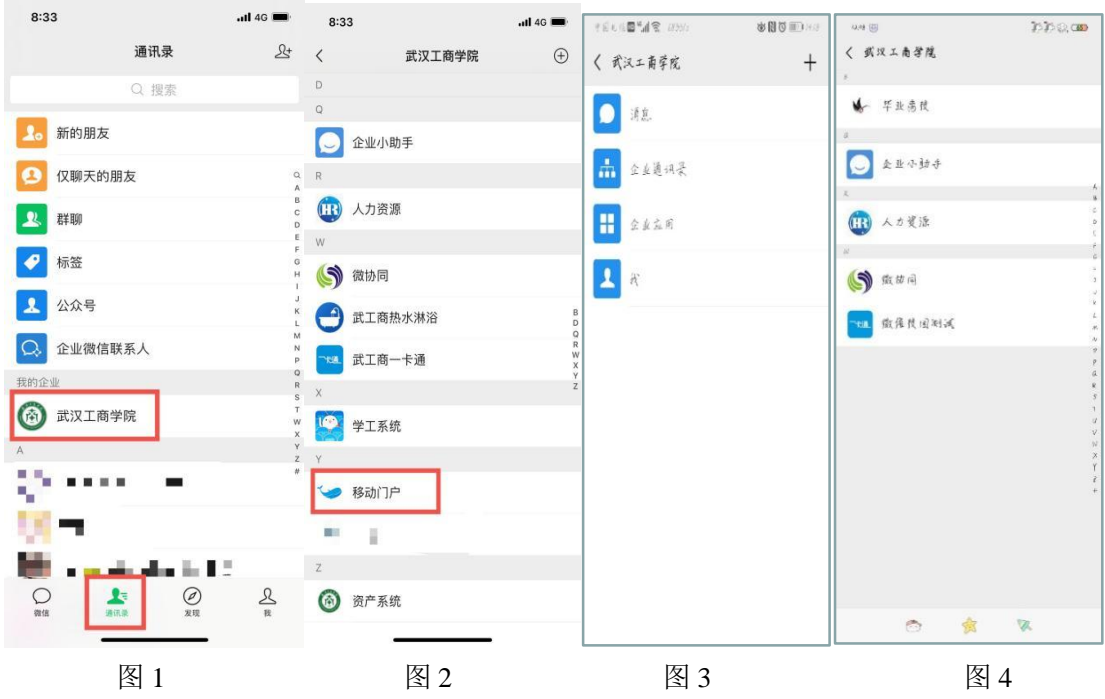

由于手机型号不一样,可能会出现如下情况,请仔细阅读

1、在通讯录中点击我的企业-武汉工商学院,如果进入图2界面,选择移动门户进入

2、在通讯录中点击我的企业-武汉工商学院,如果进入图 3 界面,通过图 3 中的企业应用可进入图 4,选择移动门户进入

## 2. 绑定微信账号

1) 第一次进入应用时需输入**工号、身份证号**并选择正确身份进行绑定,绑定成功后进入移 动门户系统首页。

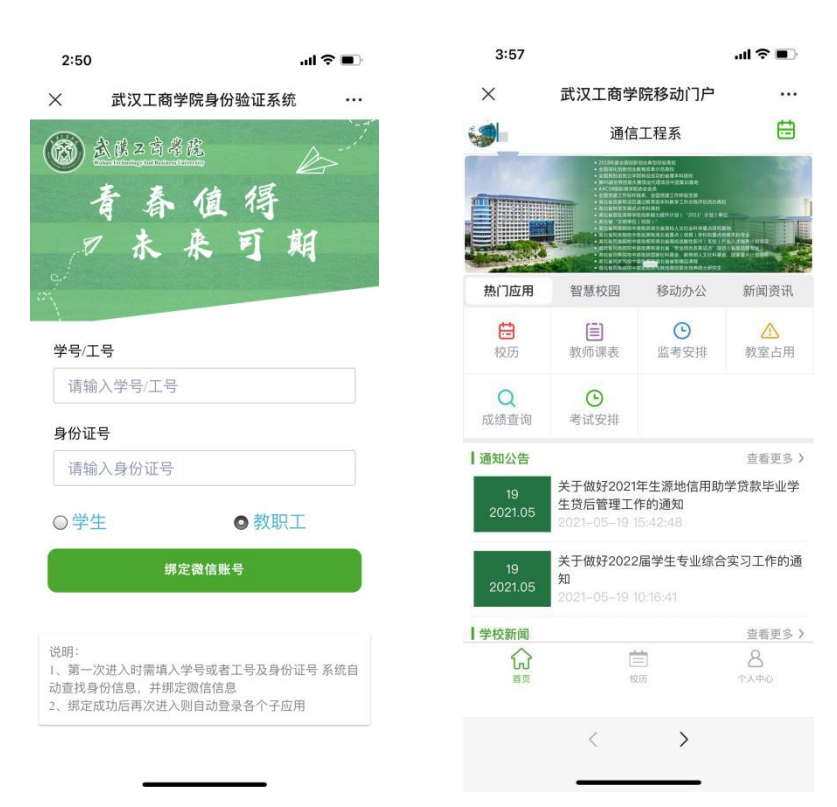

2) 点击左上角的关闭图标即可退出应用

二、健康上报

## 菜单入口:【智慧校园】-【健康上报】

1) 根据实际情况填写健康数据,点击提交

| 15:44          | 7        |              |            |
|----------------|----------|--------------|------------|
| × 武汉工商学院健康状况上报 |          |              | •••        |
|                | 上报日      | 日期:2021年8月2日 | 瞧一瞧        |
| 6、疑似转排除        |          |              | $\bigcirc$ |
| 7、已治           | 愈        |              | $\bigcirc$ |
| 8、其他           | <u>b</u> |              | $\bigcirc$ |
| 现所在地(请选择一项)    |          |              |            |
| 1、武汉           | z        |              |            |
| 2、省内           | 內(非武汉)   |              | $\bigcirc$ |
| 3、省夕           | ۲        |              | $\bigcirc$ |
| 4、境夕           | ۲        |              | $\bigcirc$ |
| 所在城            | 市:       | 在汉人员无需填写     |            |
| 预计返            | 汉日期:     | 在汉人员无需填写     |            |
| 留校情况(请选择一项)    |          |              |            |
| 1、校内           | 2        |              | $\bigcirc$ |
| 2、校夕           | ŀ        |              | ۲          |
| 备注说明(最多100字)   |          |              |            |
| 提交             |          |              |            |

2)提交成功后,再次进入健康上报系统,通过点击瞧一瞧功能查看本人及本部门同事的健 康数据